# ペイントをもっと使おう

「ペイント」は、Windows に標準添付の絵を描くソフトです。 Windows 発売当初は、「ペイントブラシ」という名前でしたが、最初から付いて いたためか最近は市販の解説書が見当たりません。

平成 12 年から始まった「IT講習」の中で「ペイント」を使った自治体があったように「使い方も簡単」なのですが、これがなかなかの優れものです。

と言うことで、このテキストも Windows の機能+Microsoft Word+ペイン トで作成しました。ここでは、テキスト作成に使用した機能を中心に、ペイント の使い方を紹介します。いつか必ず役に立つことでしょう。

ペイントは、OSのバージョンおよび Microsoft Office がインストールされている か否かで扱えるファイルの種類が変わります。このテキストは、WindowsXP で、 Microsoft Office XP Professional がインストールされている環境で作成しました。

| ■起動時のウィンドウ                                       | 2  |
|--------------------------------------------------|----|
| ◆ キャンバス                                          | 2  |
| ♦ ツール ボックス                                       | 2  |
| ◆ 選択ボックス                                         | 3  |
| ◆ カラー ボックス                                       | 3  |
| ◆ リサイズ ハンドル                                      | 3  |
| ◆ ステータス バー                                       | 3  |
| ■ツール バーの機能                                       | 3  |
| ■メニュー バーの機能                                      | 6  |
| ◆ 拡大する                                           | 7  |
| ◆ ドット単位の縦横ます目を表示する                               | 7  |
| <ul> <li>◆ 実寸表示</li></ul>                        | 7  |
| ◆ 反転または回転させる                                     | 7  |
| <ul> <li>         ◆ 縮小または変形させる        </li></ul> | 7  |
| ◆ 色を反転させる                                        | 8  |
| ◆ キャンバスの大きさを変える                                  | 8  |
| ◆ キャンバスをクリアする                                    | 8  |
| <ul> <li>◆ 色を作る</li> </ul>                       | 8  |
| ■具体例                                             | 9  |
| ◆ デスクトップのアイコンを切り出す                               | 9  |
| <ul> <li>◆ 一筆書き</li> </ul>                       | 10 |
|                                                  |    |

一目次一

■起動時のウィンドウ

ペイントを起動すると、次のような画面になります。

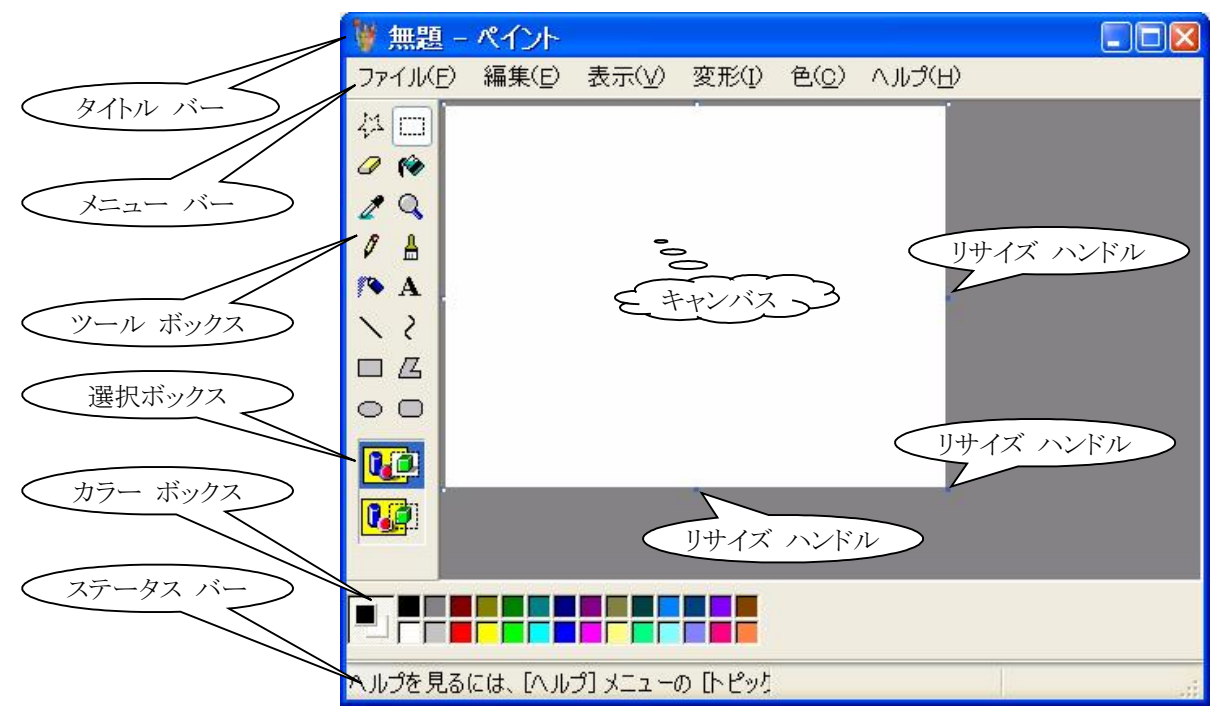

◆ キャンバス

絵を描く場所=画用紙に相当する場所です。 画像はキャンバスの大きさで保存されます。画像が小さくても、キャンバスが 大きいと、(白色が多い)「大きなファイル」となります。 画像が大きいのに、キャンバスを小さくすると、切り取られます(トリミング)。 これは大きな画用紙に絵を描いて、鋏で切ったことになります。 キャンバスの大きさを変えるには、次の方法があります。

- メニューバーの[変形]→[キャンバスの色とサイズ]をクリック
- リサイズ ハンドル をドラッグする

キャンバスの大きさがウィンドウより大きくなると、スクロール バーが表示されます。

#### ◆ ツール ボックス

絵を描く時に「よく使う道具」が入っている 場所です。 箱ボタン上部をドラッグすると、他の場所に移 動できます。移動したら元に戻してみてくださ い。キャンバスが大きい時、「もうチョッと画 面が大きいと全体が見えるのだが...」等と言 う場合に使えます。

ツールボックスは、

- メニューバーの[表示]→[ツールボック ス]
- で、表示/非表示を切り替えられます。

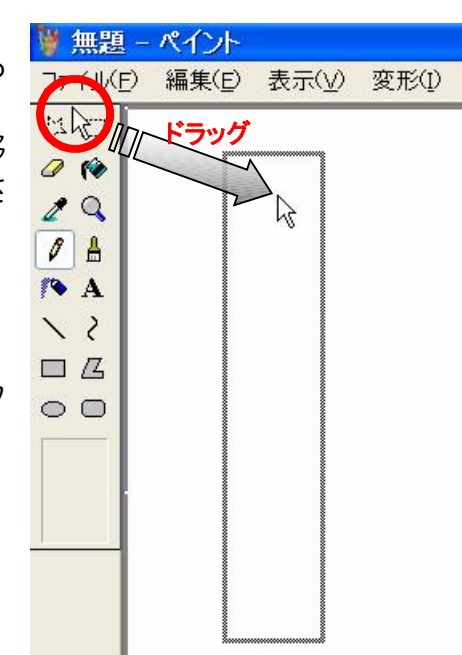

◆ 選択ボックス

選択したツールの詳細を指定する場所で、ツールボックスの下に表示 されます。

背景色

例えば、ツールボックスの[消しゴム]を選択すると、消しゴムの大きさ を変えることができます。(右図)

◆ カラー ボックス

色の指定を行う場所です。ここでは、前景色または背景色を指定します。 カラー ボックスの上部または下部をドラッグすると、ツールボックスと同じように他の場所に移動できます。

- 左端には、現在の「前景色」と「背景色」
   が表示されます。(右図)
- 前景色を変えるには、色をクリックします。
- 背景色を変えるには、色を右クリックします。
- 前景色は、線、図形の輪郭線、および文字に使われる色です。
- 背景色は、閉じた図形の内側とテキスト枠の背景に、および消しゴムを 使用するとき等に使われます。
- 通常は、マウスの

左ボタンを使うと前景色、

右ボタンを使うと背景色

\_が使われます。

- カラーボックスは、
- メニューバーの[表示]→[カラーボックス]
- で、表示/非表示を切り替えられます。
- ◆ リサイズ ハンドル

キャンバスの大きさを変える時に使用します。

リサイズハンドルをポイントすると、両矢印付きポインタに変わります。

この時、矢印の方向にドラッグすると、キャンバスの大きさを変えることができます。

キャンバスを小さくすると画像が切れます。再び大きくしても、切れた画像は戻りません。

◆ ステータス バー

現在の状況、マウスポインタの位置、選択した時の大きさ等が表示されます。

## ■ツール バーの機能

まず、ツールボタンをクリックしてから行ないます。

(1) 🔱 [自由選択]

キャンバスをドラッグして得られる閉曲線内を選択します(見かけ上は、 四角形で選択されます)。選択部分を

- ü ドラッグすると「移動」
- ü [Ctrl]+ドラッグすると「複写」
- ü (背景色を透明にして) [Shift]+ドラッグすると、軌跡

を描きます。この時、背景色は選択ボックスで変わります。

| 背景色がそのまま残ります。 |
|---------------|
| 背景色が透明になります。  |

なお、移動で切り取られた部分は、背景色になります。

(2) 🔲 [選択]

キャンバスを斜めにドラッグして得られる四角形内を選択します。それ以外の機能は[自由選択]と同じです。

(「全て選択」は[Ctrl]+[A]です。知り得です。)

- (4) [塗りつぶし]
   キャンバスをクリックすると、連続した「クリックした場所と同じ色」を 前景色で塗りつぶします。右クリックすると、背景色で塗りつぶします。
- (5) 🖌 [色の選択]
  - ボタンをクリックし、キャンバスを

クリックすると、クリックした場所の色が前景色になります。

右クリックすると背景色になります。

キャンバスをクリックまたは右クリックすると、[色の選択]ボタンは無効 になり、[色の選択]をクリックする前の設定に戻ります。したがって、前景 色/背景色を連続して設定(クリックして、直ぐ右クリック)することはでき ません。

(6) 🔍 [拡大と縮小]

①まずボタンをクリックし、選択ボックスの倍率(右図)を選択しま す。この時、キャンバスも拡大されます。

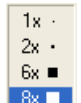

Q,

②元に戻す(1倍)にするには、[拡大と縮小]ボタンをクリックし、 選択ボックスの"1x"をクリックします。

③拡大の中心を指定する時は、

[拡大と縮小]ボタンをクリックし、 拡大したい場所をポイントします。 拡大する範囲が表示されます(右図)ので、 クリックします。

- 以後、2→3を繰り返します。
- **ü** 倍率を変える時は①を行ないます。
- ü ②は、[Ctrl]+[PageUP]で代用できます。
- ü [Ctrl]+[PageDown]で、4倍に拡大できます。

ü [表示]メニュー⇒[拡大]⇒[拡大率の指定]でも行なえます。

(7) 🚺 [鉛筆]

キャンバスをドラッグしている間、前景色で描画します。右ドラッグする と、背景色で描画します。

(8) 🔒 [ブラシ]

キャンバスをドラッグしている間、選択ボックスの形状で、前景色で描画 します。右ドラッグすると、背景色で描画します。

- (9) [エアブラシ] キャンバスをクリックすると、選択ボックスの形状で、前景色で噴霧しま ま、たりは、りまるた、非常色で噴霧します。
- す。右クリックすると、背景色で噴霧します。 (10) ▲ [テキスト] 文字を入力します。
  - ①[テキスト]ボタンをクリックします。

②文字を入力するキャンバスの場所を斜めにドラッグします。

→パレット内が表示されます。この時、矩形内は選択ボックスで指定され た背景色で塗りつぶされます。

③フォントやフォントサイズ等を指定する時は、書式バーを表示します。

([表示]メニュー→[書式バー]をクリック または、パレット内を右クリック→[書式バー]をクリック)

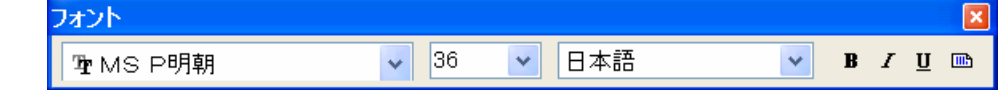

④パレット内に文字を入力します。文字は前景色になります。

#### (11) \ [直線]

キャンバスをドラッグすると前景色で直線を引きます。右ドラッグすると 背景色で引きます。[Shift]+ドラッグすると、水平または垂直または 45 度 の線を引きます。

線の太さは、選択ボックスで指定します。

- (12) 2 [曲線]
  - まずキャンバスをドラッグして直線を引きます。
  - 次に直線の横(左側)をドラッグすると曲線になり ます。
  - ③ 更に、反対側(右側)をドラッグしてS字曲線を描 くことが出来ます。

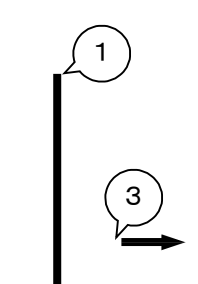

2

ドラッグで前景色、右ドラッグで背景色になります。 線の太さは、選択ボックスで指定します。

弓形で終わりたい時は、終わった場所をクリックします。または、別のツー ルボックスのボタンを選択します。

- (3点をクリックすると、水滴のような図が描けました)
- (13) □ [四角形]

キャンバスを斜めにドラッグすると前景色で四角形を描きます。正方形を 描く時は、[Shift]+ドラッグします。

線の太さは、[直線]ツールで事前に行なっておきます。

選択ボックスの2番目を選択すると、四角形の中を背景色で塗りつぶしま す。3番目を選択すると、前景色で塗りつぶします。

右ドラッグすると、前景色と背景色が逆になります。

(14) 🗳 [多角形]

まずキャンバスをドラッグして直線を引きます。次の交点を、次々クリックします。最後の点をダブルクリックすると、自動的に閉じられます。

選択ボックスの使い方は、四角形と同じです。マウスの右ボタンを使うと、 前景色と背景色が逆になります。

(15) [楕円]

使い方は四角形と同じです。円を描く時は、[Shift]+ドラッグします。

(16) [□] [角丸四角形]

使い方は四角形と同じです。

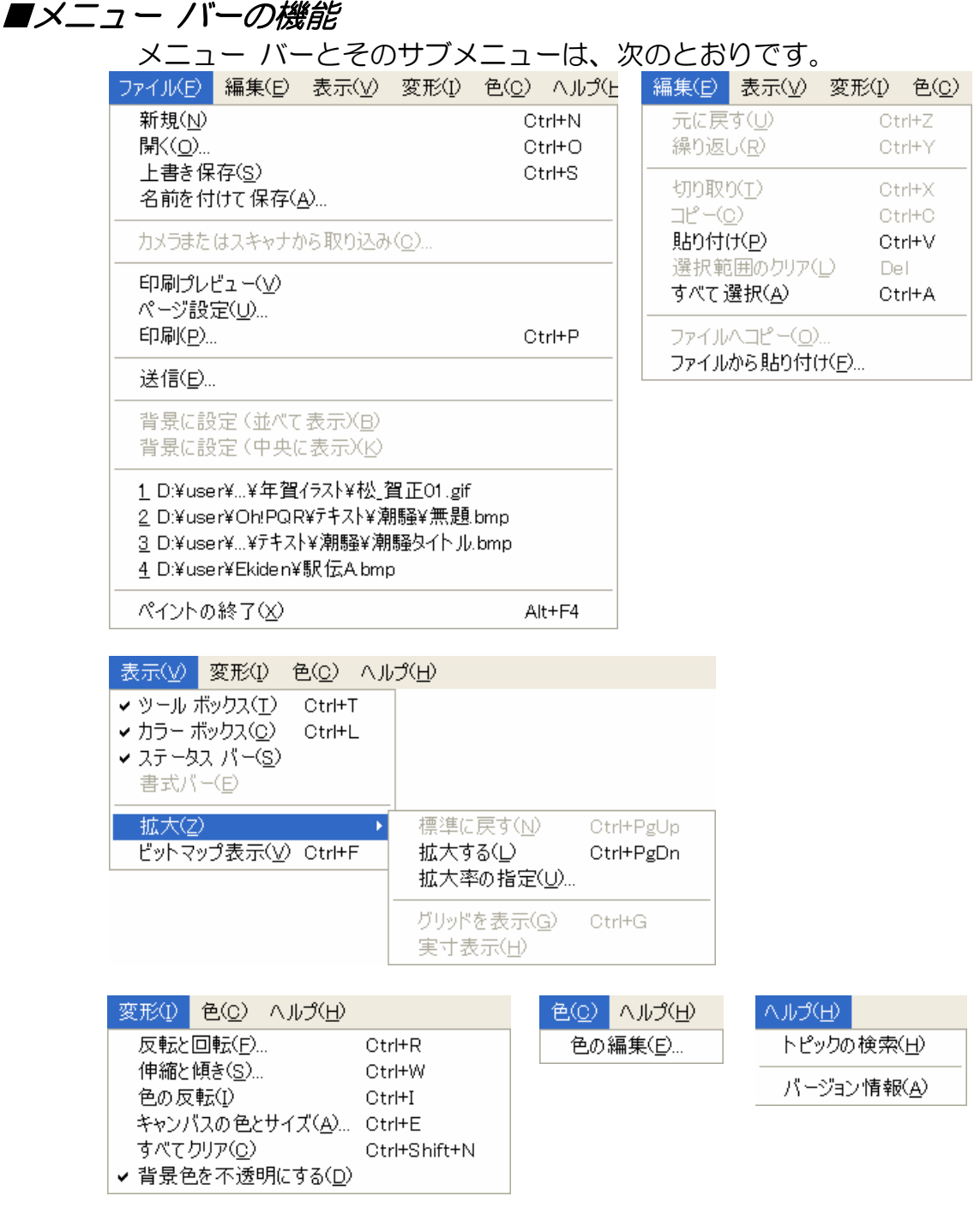

ここにあるショートカット キーのうち、頻繁に使うであろうショートカット キーは、是非、覚えてください。特に、[編集]メニューにあるショートカット キー は、Windows 共通のものが多いので、覚え得です。

画像編集ソフトを使用する時は、「右手はマウス」「左手でショートカットキー」 を使うと「ん? お主使えるなッ!!」という感じです。

# ◆ 拡大する

[表示]→[拡大]→[拡大率の指定] 拡大率を8倍まで指定できます。 細かい作業をする時に便利です。

| 拡大率の指定                       | ? 🛛   |
|------------------------------|-------|
| 現在の拡大率: 800%                 | ОК    |
|                              | キャンセル |
| ○100%(1) ● 400%(4) ○ 800%(8) |       |
| ○ 200%(2) ○ 600%(6)          |       |

## ◆ ドット単位の縦横ます目を表示する

[表示]→[拡大]→[グリッドを表示]

4倍以上の拡大を行なうと、[グリッドを表示]が使えるようになります。 実際には、8倍に拡大してチェックを入れると、1ドットごとの編集が楽になります。

# ◆ 実寸表示

[表示]→[拡大]→[実寸表示]

拡大すると、全体像がつかみ難くなります。そのような場合、[実寸表示]に チェックをいれると、全体像を見ながら編集ができます。

## ◆ 反転または回転させる

[変形]→[反転と回転] ・左右を入れ替える ・上下を入れ替える ・90°回転させる ことができます。 予め選択しておくと、その部分の みが対象になります。

| 反転と回転                                                                                                    | ? 🛛         |
|----------------------------------------------------------------------------------------------------|-------------|
| <ul> <li>反転と回転</li> <li>● 水平方向(F)</li> <li>● 垂直方向(火)</li> <li>● 角度を指定(R)</li> <li>● 90° (9)</li> <li>● 180° (1)</li> <li>● 270° (2)</li> </ul> | OK<br>キャンセル |

## ◆ 縮小または変形させる

[変形]→[伸縮と傾き] 右図のように変形させ ます。 予め選択しておくと、その 部分のみが対象になりま す。

| 伸縮と傾き          |                                        |     |            | ? 🛛         |
|----------------|----------------------------------------|-----|------------|-------------|
| 伸縮             | 水平方向( <u>H</u> ):<br>垂直方向( <u>V</u> ): | 100 | ] %<br>] % | OK<br>キャンセル |
| 傾き<br>→→<br>↓↓ | 水平方向( <u>0</u> ):<br>垂直方向( <u>E</u> ): | 0   | ] 度<br>] 度 |             |

伸縮はキャンパス全体を選択して、リサイズハンドルをドラッグする方法でも 行なえますが、縦/横比を固定できません。ここでは、水平方向の%値と垂直方向 の%値を同じ値にすることで行なうことが出来ます。

ペイントの伸縮は、(たぶん)機械的の行われますので、市販の画像編集ソフト に比べると、画質が劣化します。

## ◆ 色を反転させる

[変形]→[色の反転]

例えば、白を黒にします。予め選択しておくと、その部分のみが対象になりま す。

◆ キャンバスの大きさを変える

[変形]→[キャンバスの色とサイズ]

| ファイルの最終保存:              | データがありません                       | ОК     |
|-------------------------|---------------------------------|--------|
| アイスクエのワイス。<br>解像度: 81 x | 81 ドット/インチ                      | キャンセル  |
| 幅( <u>W</u> ): 427      | 高さ( <u>H</u> ): 327             | 既定値(D) |
| 単位<br>〇インチ① 〇 (         | :m( <u>M</u> ) <u> ・アクセル(P)</u> |        |
| 色                       |                                 |        |

ここで、「幅」と「高さ」を半角数字で指定します。現在より小さくすると切り 取られ、大きくすると背景色でキャンバスが広がります。

単位は、「ピクセル」がベターですが、印刷時の大きさを知りたいのであれば 「cm」にするのもいいでしょう。

## ◆ キャンバスをクリアする

[変形]→[すべてクリア]

正しくは、「キャンバスを背景色で塗りつぶす」です。通常、背景色は白でしょうから、真っ白になります。

◆ 色を作る

[色]→[色の編集]→[色の作成]

| [ _ · · · · ·]                                                                                                    |                                        |
|----------------------------------------------------------------------------------------------------|----------------------------------------|
| 色の編集                                                                                                    |                                        |
| 基本色(目):                                                                                                    |                                        |
|                                                                                                    |                                        |
|                                                                                                    |                                        |
|                                                                                                    |                                        |
|                                                                                                    | (5)ドラック                                |
|                                                                                                    |                                        |
|                                                                                                    |                                        |
|                                                                                                    |                                        |
|                                                                                                    |                                        |
| 作成した色(2) (4)クリ                                                                                                    | ック <b>し</b>                            |
|                                                                                                    |                                        |
|                                                                                                    | 色合(VE)160 赤(B)255                      |
|                                                                                                    | 鮮やかざ(S) 0 (新G) 255 (6)クリック)            |
| (例の作成(0))>>                                                                                                    | 色 ( ) 接色( ① ) #HE #( ) ( 44) #( ) / #E |
| CONTINUED IN                                                                                                    | C C C C C C C C C C C C C C C C C C C  |
| OK +++>tell                                                                                                    | 色の道加る                                  |
| 188 - 272 - 272 - |                                        |

独自の色を作るには

①カラーボックスで、別の色に変更する色をクリックします。

②[色]メニューの、[色の編集]をクリックします。

③[色の作成] をクリックします。

④色の見本をクリックして、[色合い]および[鮮やかさ]の値を変更し、

⑤色の明暗のスライダをドラッグして、[明るさ]の値を変更します。

⑥[色の追加]をクリックします。

参考) 色は、光の三原色(赤 Red、緑 Green、青 Blue これを RGB と呼びま す)のコードを 0~255 の範囲で指定して作ることが出来ます。 純色は次 のようになります。

| 色 | 赤コード | 緑コード | 青コード |
|---|------|------|------|
| 黒 | 0    | 0    | 0    |
| 赤 | 255  | 0    | 0    |
| 緑 | 0    | 255  | 0    |
| 青 | 0    | 0    | 255  |
| 黄 | 255  | 255  | 0    |
| 紫 | 255  | 0    | 255  |
| 水 | 0    | 255  | 255  |
| É | 255  | 255  | 255  |

ü 色の種類は、255×255×255=16,581,375,約1,600万色です。

## ■具体例

◆ デスクトップのアイコンを切り出す

マイコンピュータのアイコンを切り出す例です。デスクトップの背景が単色でないと手間が掛かります。

- ① デスクトップを表示します。
- ② [Print Screen]キーを押します。

以上の操作で、デスクトップの画像がクリップボードにコピーされます。

- ③ ペイントを起動します。(起動してある時は、アクティブにする)
- ④ クリップボードを貼り付けます。
- ⑤ [Esc]キーを押し、選択を解除します。

画像が大きいので、必要な部分のみ切り取ります。

- ⑥ [選択]ツールをクリックし、
- ⑦ マイコンピュータのアイコンを大きめに選択します。
- ⑧ クリックボードにコピーします。
- ⑨ [ファイル]メニューの[新規作成]をクリックします。
- ⑩ [いいえ]をクリックします…変更は保存しません。
- ① クリップボードを貼り付け、

12 [Esc]キーを押し、選択を解除します。

- 背景色を白色にする前に、文字を黒色にします。
  - 13 カラーボックスの前景色を白色、背景色を黒色にします。
  - ⑭ [消しゴム]ツールをクリックし、
  - 15 文字"マイコンピュータ"を右ボタンで消します。(カラー消しゴム)
- 文字"マイコンピュータ"の背景色を白色にします。
  - ⑥ [色の選択]ツールをクリックし、
  - ① アイコンの背景色をクリックします。
    - →これにより、アイコンの背景色がカラーボックスの前景色になります。
  - (18) カラーボックスの背景色を白色にします。
  - 19 [消しゴム]ツールをクリックし、
  - 20 文字"マイコンピュータ"を右ボタンで消します。(カラー消しゴム)
- 消し残りの背景色は、白色で塗りつぶします。
  - @ [塗りつぶし]ツールをクリックします。

ü 黒の反転色は白色、赤の反転色は水色になります。

- ❷ 消し残りの背景色を右クリックします。
- :・カラーボックスの背景色が白色になっているため。

#### 必要最低限の大きさにします。

- ④ キャンバスをクリックします。
- ② [Ctrl]+[A] (全て選択します)
- ☞ 左上にドラッグします。(上と左側のトリミング)
- ◎ 左辺のリサイズハンドルをドラッグして、左側をトリミングします。
- ⑦ 下辺のリサイズハンドルをドラッグして、下をトリミングします。
- 図 [拡大と縮小]ツールをクリックし、
- の キャンバスをクリックします。

## ♦ 一筆書き

右図のような字を描きます。

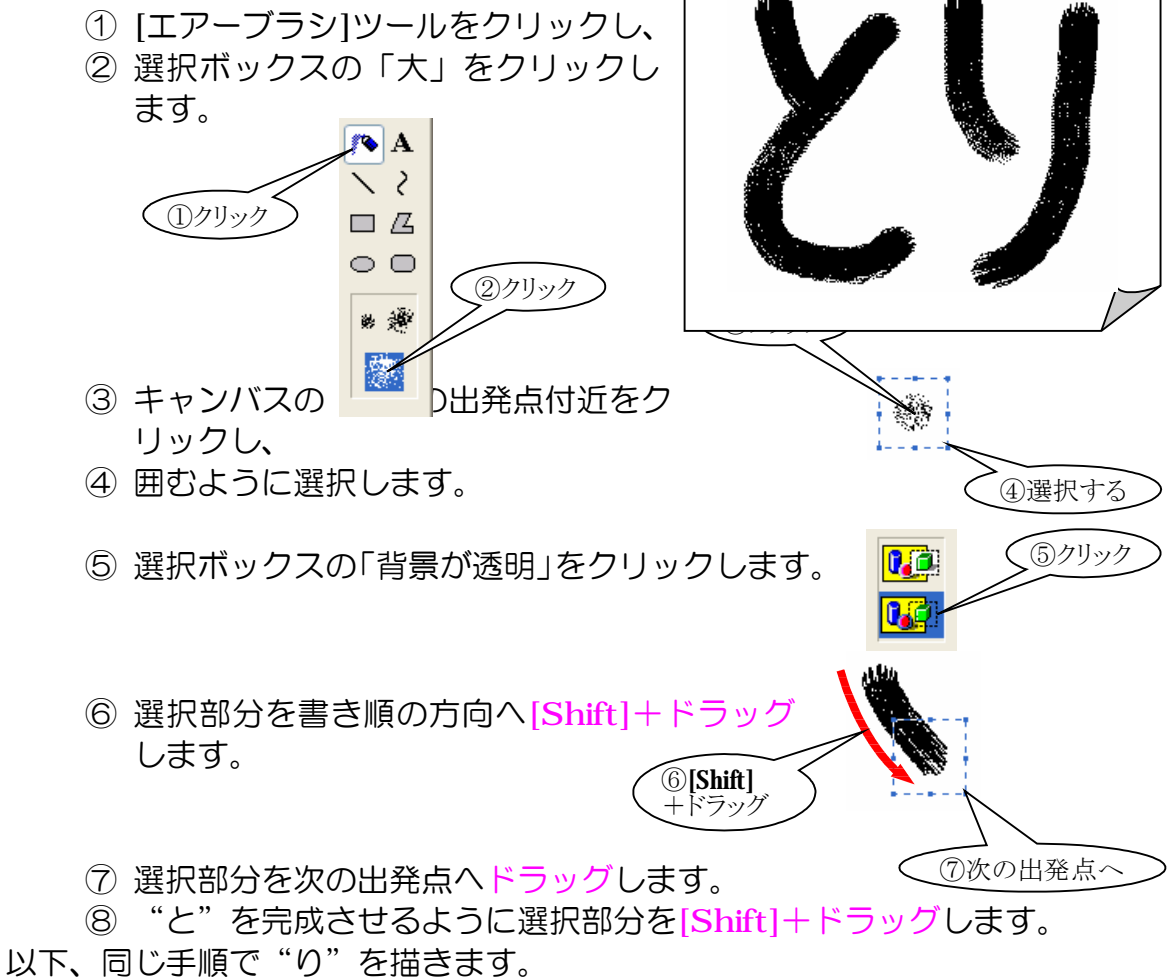